# Anleitung für Einzelschützen

# zur Schießbewerbe Anmeldung

# unter www.sg-schwoich.at

Schützengilde Schwoich, Vers. 18.08.2024 Die Anmeldung über Internet soll eine Erleichterung für den Veranstalter bringen, da die Anmeldungen ohne viel E-Mail Verkehr und Telefoniererei erfolgt.

Bei Anmeldeschluss ist eine fertige Startliste vorhanden, die aber auch nachgearbeitet werden kann (zB. weniger Starter als geplant, daher Durchgänge gestrichen werden, usw.) > <u>Vorschlag:</u> in der Ausschreibung steht, dass die aktuelle Startliste am ...... nach Meldeschluss offiziell ist.

Es kann, wenn die Anmeldung geöffnet ist, von jedem jederzeit eingesehen werden.

Die daraus resultierende Datei kann für elektronische Anlagen weiter verwendet werden.

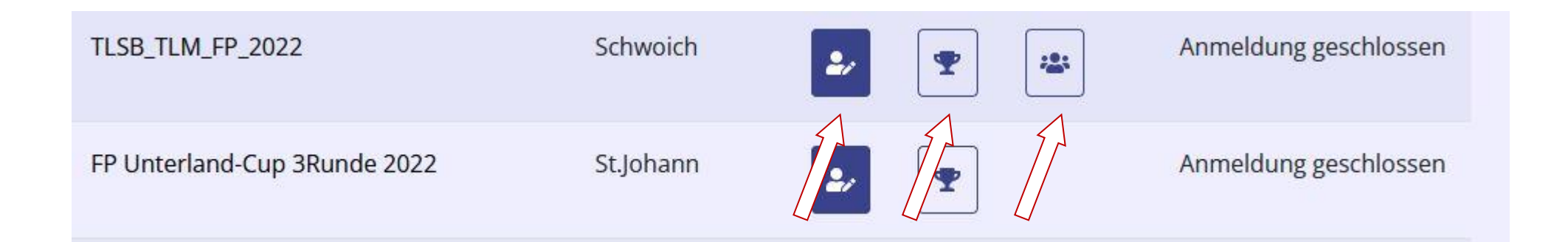

Sind diese Symbole aktiv kann jeder <u>ohne</u> Login diese Seiten einsehen (Viele Jahre zurück) Gesamtresultate anklicken = Ergebnisliste von mehreren Runden zusammengezählt. Vorgaben Veranstaltung z.B. Streichresultate, usw. möglich

Auch für jeden einsehbar > Unterstrichenen Namen anklicken.

Ein Leistungsdiagramm für den Schützen wird dann sichtbar, unterteilt nach Disziplinen.

| Die | eser Be | werb ist Teil des | Turniers F | FGK TirolCu | p 2016. Zu d | en <u>Gesamtesulta</u> | <u>ten</u> dieses Turr | niers.       |
|-----|---------|-------------------|------------|-------------|--------------|------------------------|------------------------|--------------|
| -E  | Einzelw | ertung            |            |             |              | $\sim$                 |                        |              |
| Γ   | -FFW    | GK 20_20 Fra      | auen       |             |              |                        |                        |              |
|     | Platz   | Familienname      | Vorname    | Gilde       | Präzision S  | Schnellschuss P        | unkte Total A          | usschiessen  |
|     | 1       | Egger             | Isabella   | Hopfgarten  | 179          | 196                    | 375                    | 98           |
|     |         | Fuchs             | Margarete  | Hopfgarten  | 169          | 186                    | 355                    | 90           |
|     | FW      | GK 20_20 Má       | inner      |             |              |                        |                        |              |
|     | Platz   | Familienname      | Vorname    | Gilde       | Präzision    | Schnellschuss          | Punkte Total           | Ausschiessen |
|     | 1       | Achorner          | Josef jun. | Hopfgarten  | 181          | l 193                  | 374                    | 95           |
|     | 2       | Kwiatkowski       | Roland     | Schwoich    | 179          | ) 192                  | 371                    | 96           |
|     | 3       | Ingruber          | Robert     | Hopfgarten  | 178          | 3 186                  | 364                    | 91           |
|     | 4       | Wiedl             | Thomas     | PSV lbk.    | 175          | 5 188                  | 363                    | 96           |

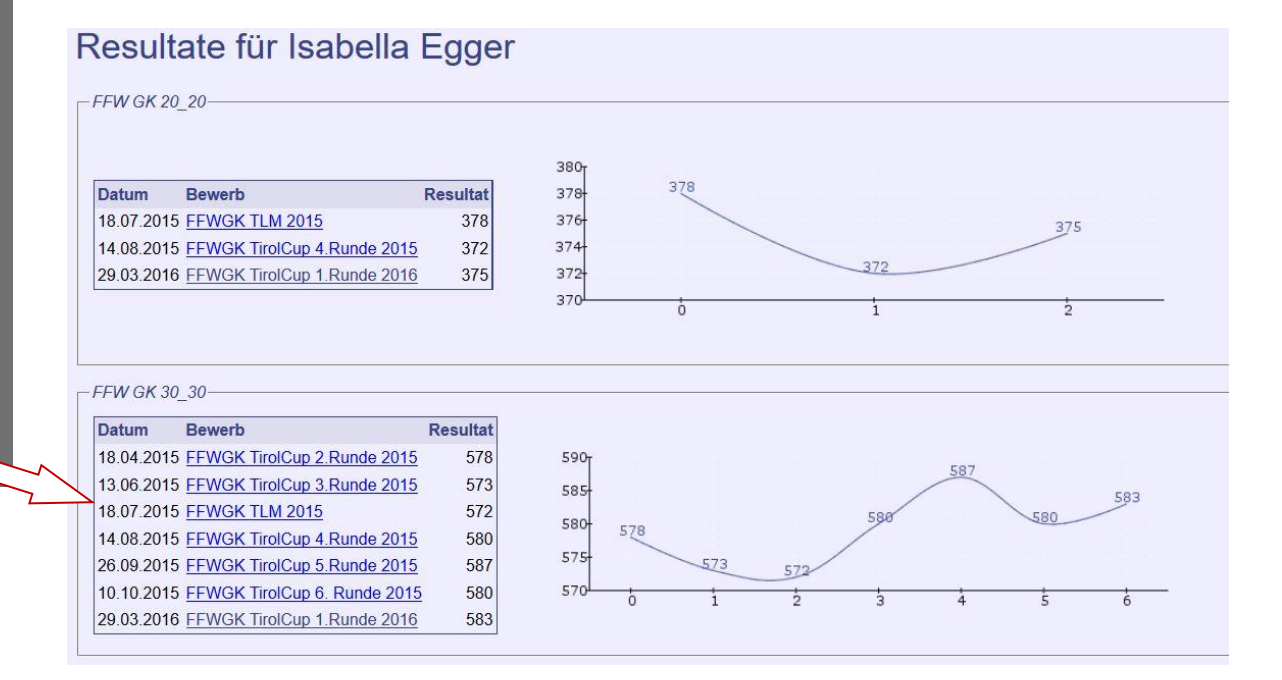

# Anmeldung zu einem Bewerb

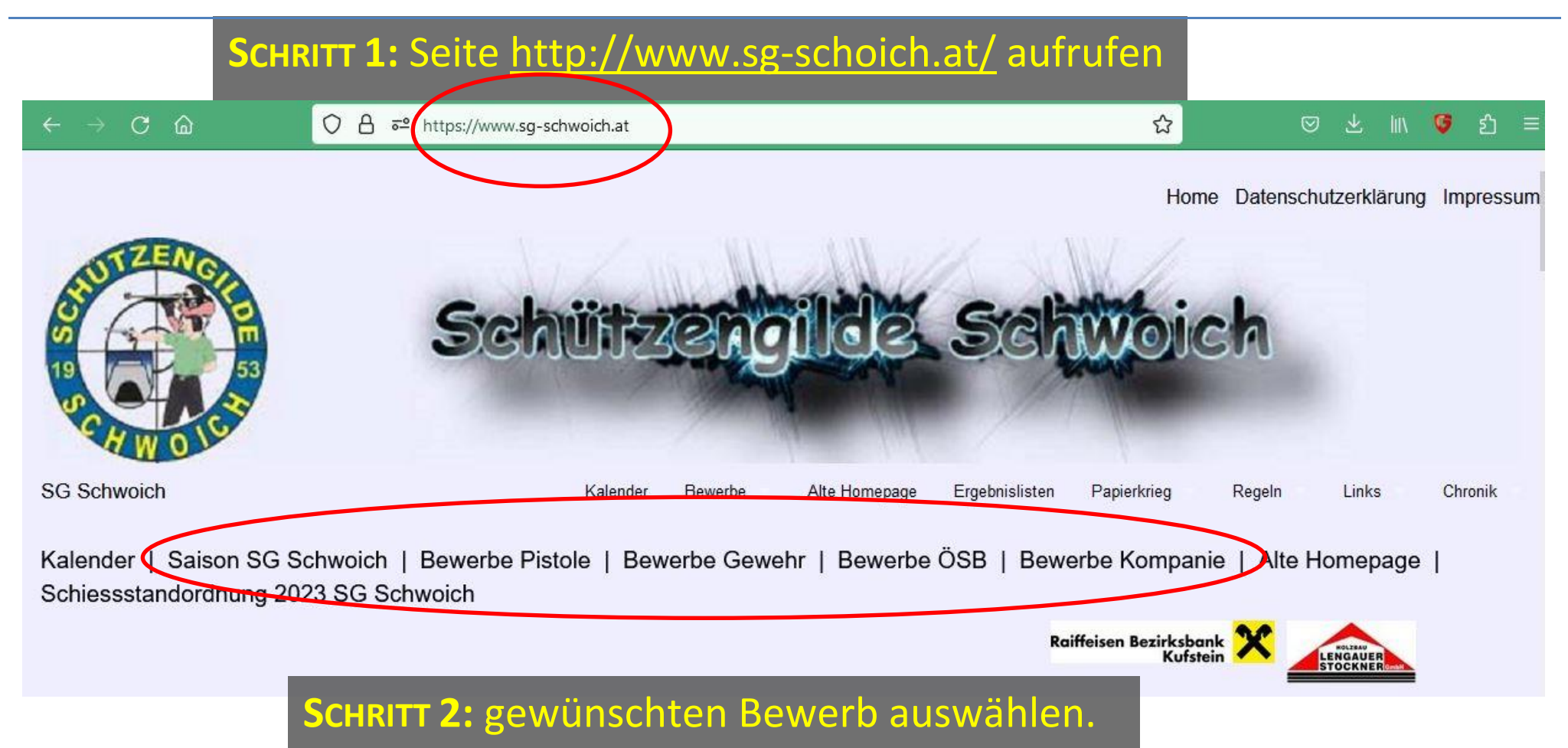

| $arphi 	o \mathbf{C}$ $\begin{tabular}{lllllllllllllllllllllllllllllllllll$ | O A ➡ https://www.sg-schwoich.at/bewerk | pe_andere/ | ☆ ♡ ½ II\ <mark>ଓ</mark> ♪ =<br>Log in                                       |
|-----------------------------------------------------------------------------|-----------------------------------------|------------|------------------------------------------------------------------------------|
| () Über                                                                     | sicht der Bew                           | erbe       | SCHRITT 3: "Log In" anklicken                                                |
| Name des Bewerbs                                                            | Gilde                                   | Aktion     | Anmerkung                                                                    |
| Log in                                                                      |                                         |            | SCHRITT 4.0: Beim <u>ersten Mal</u> oder                                     |
| Username/Email<br>Password<br>Gilde                                         |                                         |            | wenn das Passwort vergessen<br>wurde "Neues Passwort<br>anfordern" anklicken |
|                                                                             | Login                                   |            | Passwort bitte dann merken oder                                              |

Noch kein Passwort oder Passwort vergessen? Neues Passwort anfordern

Passwort bitte dann merken oder Speichern.

## Neues Passwort anfordern

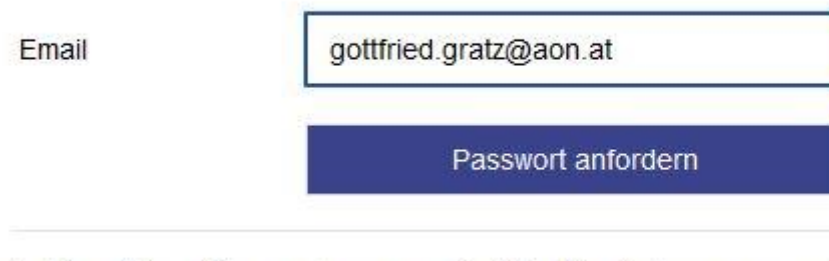

Achtung: Passwörter werden nur an registrierte Emailadressen versandt!

**SCHRITT 4.1:** Emailadresse eintragen und "Passwort anfordern" anklicken

**Аммеккима:** Deine Emailadresse muss schon im System vorhanden sein. Falls nicht, bei Deinem (Landes)Sportleiter melden, er kann diese eintragen.

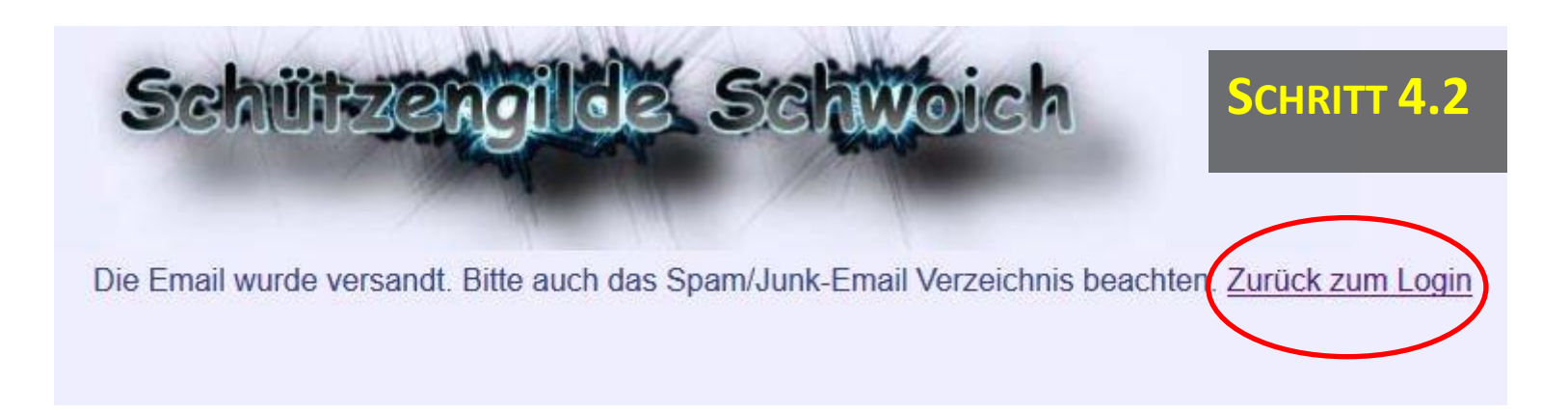

### Neues Passwort

SG Schwoich [webmaster@sg-schwoich.at] Gesendet: Di 05.04.2016 01:54 An: gottfried.gratz@aon.at

Hallo Gottfried Gratz, Dein neues Passwort lautet 622-382-776 **SCHRITT 4.3:** Bitte in Deinem E-Mail Postfach nachschauen (Nachricht ist so ähnlich wie das Beispiel links) mit Deinem Passwort.

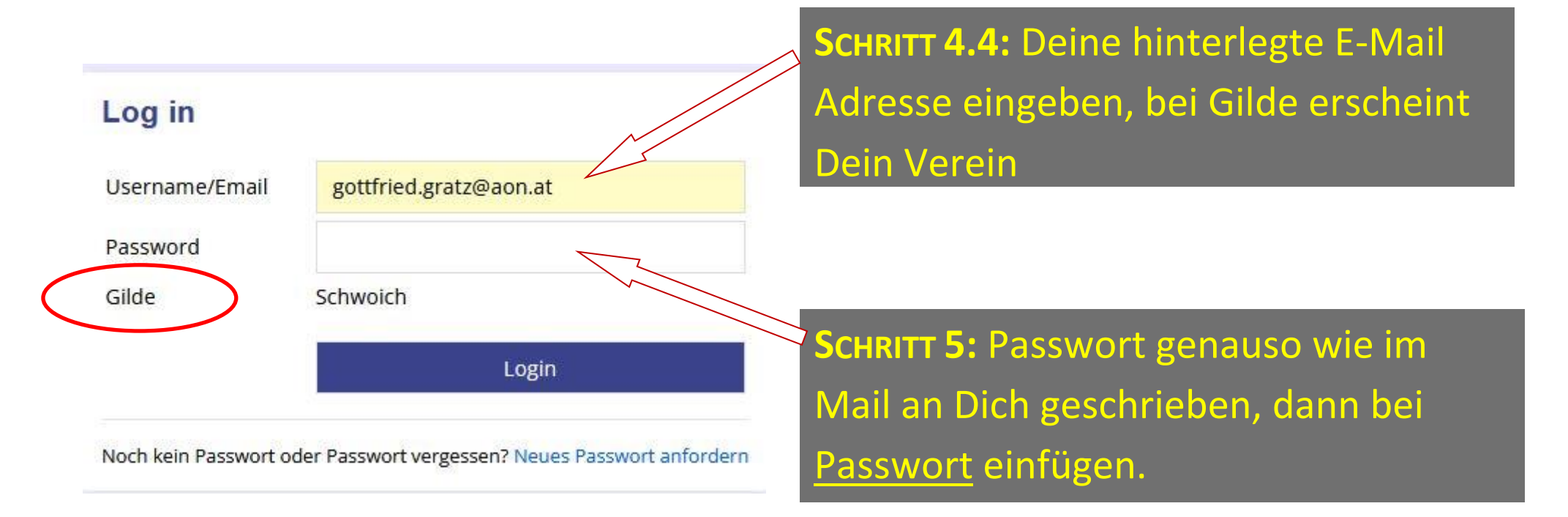

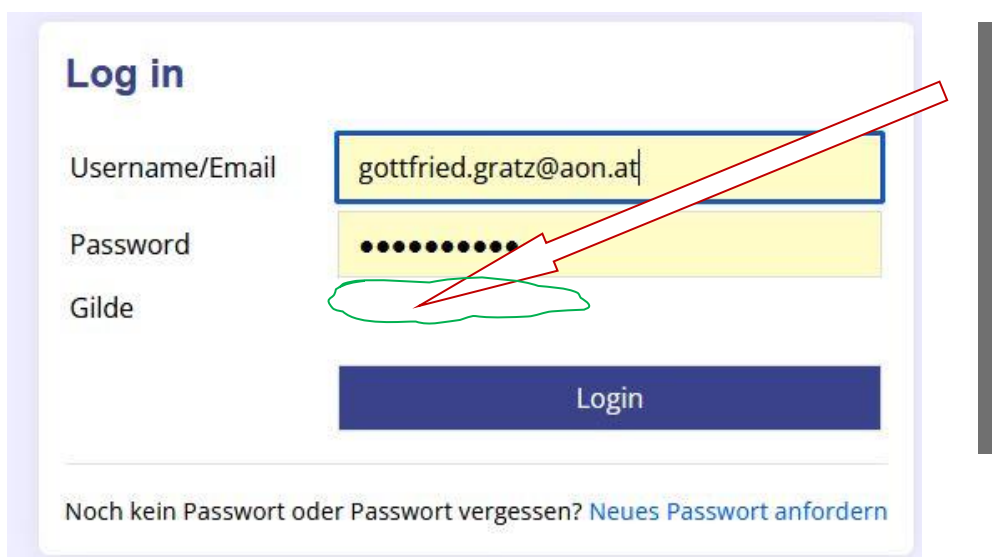

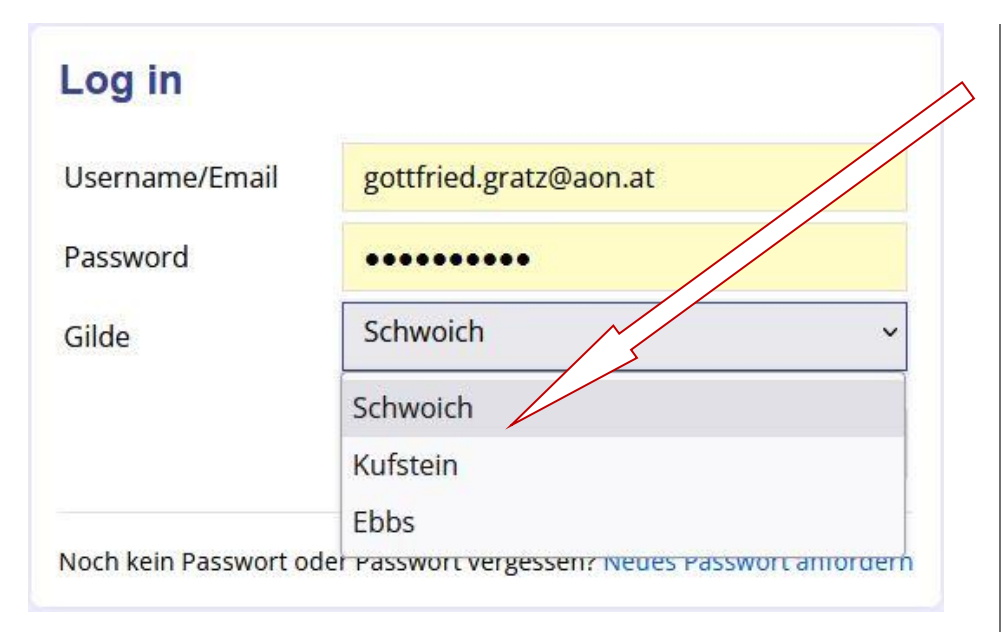

SCHRITT 5.1: sollte ein Schütze bei mehreren Vereinen gemeldet sein (FFWGK, FP, LP, ...) und hier kein Verein erscheinen, bitte diesen Bereich anklicken.

SCHRITT 5.2: Vereinen auswählen ACHTUNG! Bei zusammenhängenden Veranstaltungen (mehrere Runden ergeben ein Gesamtergebnis) kann man sich nur mit dem bei der 1.Runde ausgewählten Verein anmelden -> zur Änderung Meldung an den Administrator so wie auch für die Altersklassen Änderung.

#### 🕀 www.sg-schwoich.at

Anmeldung unter dieser Gilde nicht möglich. Frühere Runden dieses Turniers wurden unter einer anderen Gilde geschossen, Turniere müssen jedoch unter der gleichen Gilde durchgeführt werden. Bitte abmelden und unter der Gilde anmelden, in der die früheren Bewerbe geschossen wurden. Beim Login kann die Gilde ausgewählt werden. Vielen Dank.

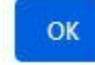

# Log in

| Username/Email | gottfried.gratz@aon.at |                            |
|----------------|------------------------|----------------------------|
| Password       | •••••                  | SCURITT 6: Login drückon   |
| Gilde          | Schwoich               | SCHRITTO. LOgint druckett. |
|                | Login                  |                            |
|                |                        |                            |

Noch kein Passwort oder Passwort vergessen? Neues Passwort anfordern

# Fehlermeldung zu 5.2.

| Ubersick                                                            | nt der                                           | Passwort ändern<br>Bewerbe | SCHRITT 7: Nach erfolgreichem Login,<br>wird automatisch zur Übersicht der<br>Bewerbe weitergeleitet.<br>Veranstaltungsbewerb            |
|---------------------------------------------------------------------|--------------------------------------------------|----------------------------|----------------------------------------------------------------------------------------------------|
| lame des Bewerbs                                                    | Gilde                                            | Aktion                     | Anmeldung hier anklicken                                                                                                    |
| Breitenbach Landes JS<br>Schiessen 2023                             | SK<br>Breitenbach                                | 2                          | Anmeldung schließt am 5.05.2023<br>um 23:59                                                                                              |
| Kramsach Landes JS Schiessen<br>2023                                | SK Kramsach                                      | <b>₽</b>                   | Anmeldung schließt am 5.05.2023<br>um 23:59                                                                                              |
| Kundl Landes JS Schiessen<br>2023                                   | SK Kundl                                         | 2                          | Anmeldung schließt am 5.05.2023<br>um 23:59<br>Hier wird angezeigt ab wann                                                               |
| Übung König 2023                                                    | SK Kramsach                                      | <b>₽</b>                   | Anmeldung ges<br>Anmeldung möglich ist                                                                                                   |
| Übung Landesschiessen 2023                                          | SK Kramsach                                      | 2                          | Anmeldung geschlossen                                                                                                    |
| Test                                                                | Schwoich                                         |                            | An Zur Ergebnisliste von diesem Bewerb,<br><sup>15,1</sup> falls der Veranstalter nach jedem<br>Durchgang die Ergebnisse sofort einträgt |
| tuell werden nur die Bewerbe ab<br>izahl Besucher auf der Bewerbsei | 2021 angezeigt. A<br>ite seit 1.1.2023: <b>1</b> | lle Jahre anzeigen.        | ist die aktuellste Liste sofort ersichtlich.                                                                                             |

#### **SCHRITT 8:** freien Startplatz Montag, den 10. April 2023 ¥ auswählen (ACHTUNG! Überschrift Montag, den 10. April 2023 - 11:00 beachten > Datum > Uhrzeit > Disziplin? Stand Platz Gilde Familienname Vorname Disziplin Klasse > Klasse?) 1 Pfeil abla anklicken, Dein Name LG frei Jungsch 87 2 Schwoich Grat<sub>7</sub> Gottfried Luftgewehr erscheint. V v 3 1 4 1 SCHRITT 9: Falls keine Disziplin SCHRITT 10: Falls keine Klasse vorgegeben vorgegeben ist (= bitte wählen) ist (= bitte wählen) Pfeil $\nabla$ anklicken, Disziplin Pfeil $\nabla$ anklicken, Klasse wählen. FERTIG! Dann zum nächsten Wunschstartplatz usw. **ACHTUNG!** Bei Bewerbe mit mehreren Luftgewehr 1 Veranstaltungen (Cup, usw.) die richtige Luftgewehr 2 1 Klasse wählen, Änderung dann nur durch Schwoich - Gratz, Gottfried Luftgewehr 3 1 Administrator möglich. Bei den nächsten Luftgewehr v Bewerben dieser Veranstaltung wird dann 1 4 automatisch die Klasse ausgefühlt. V Luftgewehr 5

Selfe TT

### Montag, den 10. April 2023 ¥

| 1        |                                                                                       |                     |              |                               |            |                     |                    |        |          |                             |
|----------|---------------------------------------------------------------------------------------|---------------------|--------------|-------------------------------|------------|---------------------|--------------------|--------|----------|-----------------------------|
| Montag,  | den 10.                                                                               | April 2023 - 11:00  |              |                               |            |                     |                    |        |          |                             |
| Stand    | Platz                                                                                 | Gilde               | Familienname | Vorname                       | Disziplin  | Klasse              | Prz.               | SSch.  | Aussch   | Aktio                       |
| 1        | 1                                                                                     |                     |              |                               | ,          |                     | ~                  |        |          |                             |
| 1        | 2                                                                                     | Schwoich            | Gratz        | Gottfried                     | Luftgewehr | LG frei Jung        | sch 87             | 88     | 1        | *                           |
| 1        | 3                                                                                     |                     |              |                               | ~          |                     | ~                  |        |          |                             |
| 1        | 4                                                                                     |                     |              |                               | •          |                     | ×                  |        |          |                             |
| 1        | 5                                                                                     |                     |              |                               | ·] [       | F.                  | ALSCH              | GEN    | VEL      | <b>DET?</b> Startplatz hier |
| <        |                                                                                       |                     |              |                               |            | Li                  | öschen             | und    | dann     | n erst wieder in der        |
| Dier     | nstag,                                                                                | den 11. April 20    | 23 🗙         |                               |            | g                   | eicher             | n Disz | iplin    | neu Anmelden.               |
| Dienstag | Dienstag, den 11. April 2023 - 18:00 [Luftgewehr] [LG frei Jungschützen IV 2005-2007] |                     |              |                               |            |                     |                    |        |          |                             |
| Stand    | Plat                                                                                  | tz Gilde Familier   | nname Vornan | ne Disziplin                  | Klasse     |                     |                    |        | Aktio    |                             |
| 1        | 1                                                                                     |                     |              | ✓ Luftgeweh                   | r v LG fre | i Jungschützen IV 2 | ann ma<br>005-2007 | an sic |          | nt menr Loschen             |
| 1        | 2                                                                                     |                     |              | ✓ Luftgeweh                   | r v LG fre | i Jungschützen IV 2 | 005-2007           |        | <b>*</b> |                             |
| 1        | 3                                                                                     | Schwoich - Gratz, G | ottfried     | Luftgeweh                     | r 🗸 LG fre | i Jungschützen IV 2 | 005-2007           |        | ×        |                             |
| 1        | 4                                                                                     |                     |              | <ul> <li>Luftgeweh</li> </ul> | r 🗸 LG fre | i Jungschützen IV 2 | 005-2007           |        | ~        |                             |
| 1        | 5                                                                                     |                     |              | ✓ Luftgeweh                   | r 🔹 LG fre | i Jungschützen IV 2 | 005-2007           |        | ~        |                             |

| Mon      | tag, c                 | len 10. April 2        | 023 📚                     |                              |               | Fehler: Schü<br>Disziplinen d | tze ist in dieser Dis<br>larf nur einmal teilş | ziplin schon regis<br>genommen werde | triert. In den<br>en. Diese |       |
|----------|------------------------|------------------------|---------------------------|------------------------------|---------------|-------------------------------|------------------------------------------------|--------------------------------------|-----------------------------|-------|
| Montag,  | den 10                 | April 2023 - 11:00     |                           |                              |               | Anmeldung                     | wurde nicht eingetr                            | agen.                                |                             |       |
| Stand    | Platz                  | Gilde                  | Familienname              | Vorname                      | Disziplin     | Klasse                        | Prz.                                           | SSch.                                | Aussch                      | Aktio |
| 1        | 1                      |                        |                           |                              | v]            |                               | ~                                              |                                      |                             |       |
| 1        | 2                      | Schwoich               | Gratz                     | Gottfried                    | Luftgewehr    | LG frei Jungs                 | sch 87                                         | 88                                   | 1                           | *     |
| 1        | 3                      |                        |                           | -                            | ACHTUNG!      | : Fehlern                     | neldur                                         | ngen                                 | werd                        | en    |
| 1        | 4                      |                        |                           | _                            | angezeigt. I  | Beispiels                     | weise                                          | wenr                                 | n sich                      | eir   |
| 1        | 5                      |                        |                           | _                            | Schütze 2 N   | /Ial für di                   | e gleio                                        | che D                                | iszipl                      | in    |
| <        |                        |                        |                           | _                            | anmelden r    | nöchte, s                     | sich be                                        | ei 2 D                               | iszipl                      | ine   |
| Dien     | istag,                 | den 11. April 2        | 2023 🛠                    |                              | um die glei   | che Uhrz                      | eit an                                         | meld                                 | et, us                      | sw.   |
| Dienstag | , <mark>den 1</mark> 1 | . April 2023 - 18:00 [ | Luftgewehr ] [ LG frei Ju | ngschützen IV 2005           | nach den V    | orgaben                       | des V                                          | erans                                | talte                       | rs).  |
| Stand    | Plat                   | z Gilde Fam            | ilienname Vorna           | me Diszipli                  | n Klasse      |                               |                                                |                                      | Aktio                       |       |
| 1        | 1                      |                        |                           | ✓ Luftge                     | wehr v LG fre | ei Jungschützen IV 20         | 005-2007                                       | ,                                    | Y                           |       |
| 1        | 2                      | Schwoich - Gra         | atz, Gottfried            | <ul> <li>✓ Luftge</li> </ul> | wehr v LG fre | ei Jungschützen IV 20         | 005-2007                                       |                                      | -                           |       |
| 1        | 3                      |                        |                           | <ul> <li>✓ Luftge</li> </ul> | wehr v LG fre | ei Jungschützen IV 20         | 005-2007                                       | •                                    | ~                           |       |

# NEU Startlistenübersicht für die einzelnen Vereine bei der aktiven Anmeldung (ganz unten)

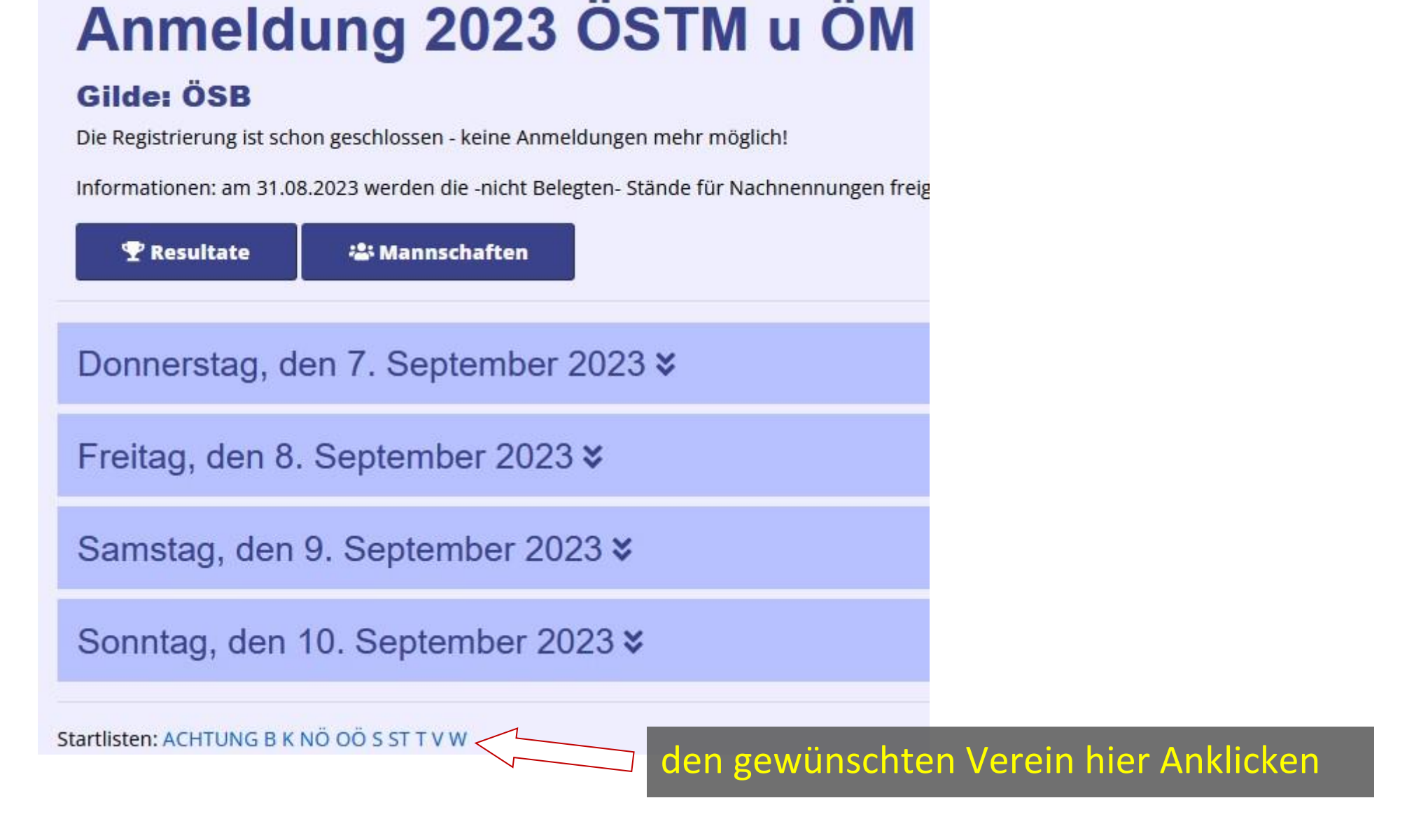

Passwort ändern

Abmelden

# **Anmeldung Test**

# **Gilde: Schwoich**

Informationen: Sollten zuwenig Startplätze sein dann Bitte um 23:00 Uhr eintragen

#### 🝸 Resultate

📲 Mannschaften

Falls Probleme auftauchen sollten, bitte bei Deinem Schützenmeister melden. Er kann die Anmeldung für all seine Schützen durchführen.

**SCHRITT 11: BITTE IMMER** rechts oben auf "Abmelden" klicken.